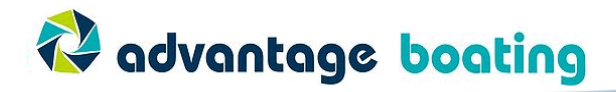

# **Online Sail Share – Start Guide**

This guide will take you through the basic steps to book and manage your Advantage Boating Sail Share bookings. If you have questions please contact <u>info@advantageboating.com</u>

## Logging in

- 1) Go to the Advantage Boating Sail Share Bookings page: http://www.supersaas.com/schedule/AdvantageBoating/Sail Boats
- 2) Click the "Sign In" link in the upper right side of the page or in the middle of the page.

| Advantage bouting sub-state bookings - restau riteros. to reacion                                     |                    |                     |                            |                            |                                  |                                                                        | _ 0                       |
|----------------------------------------------------------------------------------------------------|--------------------|---------------------|----------------------------|----------------------------|----------------------------------|------------------------------------------------------------------------|---------------------------|
| ile Edit View History Bookmarks Tools Help                                                            |                    |                     | -                          |                            | 1                                | 1                                                                      |                           |
| Advantage Boating Sall Share Bookings                                                                 |                    | 4                   |                            | 2                          | -                                |                                                                        |                           |
| 🗲 🚰 www.supersaas.com/schedule/AdvantageBoating/Sal_Boats 🖆 🔻                                         | c 🚮                | Goog                | 6                          |                            | 1                                |                                                                        | 9                         |
|                                                                                                    |                    | _                   |                            |                            | Sic                              | an Ir                                                                  | +00                       |
| A                                                                                                    |                    |                     |                            |                            | -                                | -                                                                      | /                         |
| A advantage ba                                                                                        | 0                  | T                   | nc                         |                            |                                  |                                                                        |                           |
| a devandage of                                                                                        |                    | -                   | ÷                          | 2                          |                                  | _                                                                      | -                         |
|                                                                                                    |                    |                     |                            |                            |                                  |                                                                        |                           |
|                                                                                                    |                    |                     |                            |                            |                                  |                                                                        |                           |
|                                                                                                    |                    |                     |                            |                            |                                  |                                                                        |                           |
|                                                                                                    |                    |                     |                            |                            |                                  |                                                                        |                           |
| Advantage Boating Sail Share Bookings                                                                 | _                  |                     |                            |                            |                                  |                                                                        |                           |
|                                                                                                    |                    | 4                   | Ap                         | <b>al 20</b>               |                                  |                                                                        |                           |
| All Sail Boats - Show: All                                                                            | Mon                | Tue                 |                            | 111 20                     | 12                               | ₽                                                                      |                           |
|                                                                                                    |                    |                     | Wed                        | Thu                        | 12<br>Fri                        | ₽<br>Sat                                                               | Sun                       |
| To add boat bookings to the schedule please sign in. Click on any boat booking                        | 26                 | 27                  | Wed<br>28                  | Thu<br>29                  | 12<br>Fri<br>30                  | ₽<br>Sat<br>31                                                         | Sun<br>1                  |
| To add boat bookings to the schedule please sign in. Click on any boat booking to see its details     | 26<br>2            | 27                  | Wed 28                     | Thu<br>29                  | 12<br>Fri<br>30                  | ▶<br>Sat<br>31                                                         | Sun<br>1                  |
| To add boat bookings to the schedule please sign in. Click on any boat booking,<br>to see its details | 26<br>2            | 27<br>3             | Wed<br>28<br>4             | Thu<br>29<br>5             | 12<br>Fri<br>30                  | Sat 31 7                                                               | Sun<br>1<br>8             |
| To add boat bookings to the schedule please sign in. Click on any boat booking to see its details     | 26<br>2<br>9       | 27<br>3<br>10       | Wed<br>28<br>4<br>11       | Thu<br>29<br>5<br>12       | 12<br>Fri<br>30<br>6<br>13       | Sat 31 7 14                                                            | Sun<br>1<br>8<br>15       |
| To add boat bookings to the schedule please sign in. Click on any boat booking to see its details     | 26<br>2<br>9<br>16 | 27<br>3<br>10<br>17 | Wed<br>28<br>4<br>11<br>18 | Thu<br>29<br>5<br>12<br>19 | 12<br>Fri<br>30<br>6<br>13<br>20 | <ul> <li>Sat</li> <li>31</li> <li>7</li> <li>14</li> <li>21</li> </ul> | Sun<br>1<br>8<br>15<br>22 |
| To add boat bookings to the schedule please sign in. Click on any boat booking to see its details     | 26<br>2<br>9<br>16 | 27<br>3<br>10<br>17 | Wed<br>28<br>4<br>11<br>18 | Thu<br>29<br>5<br>12<br>19 | 12<br>Fri<br>30<br>6<br>13<br>20 | Sat<br>31<br>7<br>14<br>21<br>20                                       | Sun<br>1<br>8             |

3) Enter your Sailor Log In which will have been emailed to you by Advantage Boating. If you don't have a login please contact <u>info@advantageboating.com</u>, and if you've lost your password click on the "Lost password?" link.

| Sailor Log In                    |           |
|----------------------------------|-----------|
|                                  |           |
|                                  |           |
| Email: email@don                 | nain.com  |
| Password: •••••                  |           |
|                                  |           |
| Keep me logg                     | jed in    |
| O Remember m                     | ıy e-mail |
| <ul> <li>Ask melevery</li> </ul> | / time    |
|                                  |           |
| Log In                           |           |
|                                  |           |
|                                  |           |
|                                  |           |
|                                  |           |

Advantage Boating Sail Share Bookings

Lost password?

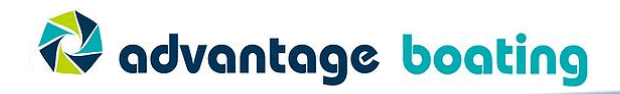

#### **Main Screen**

Upon logging in you should arrive at a screen like this.

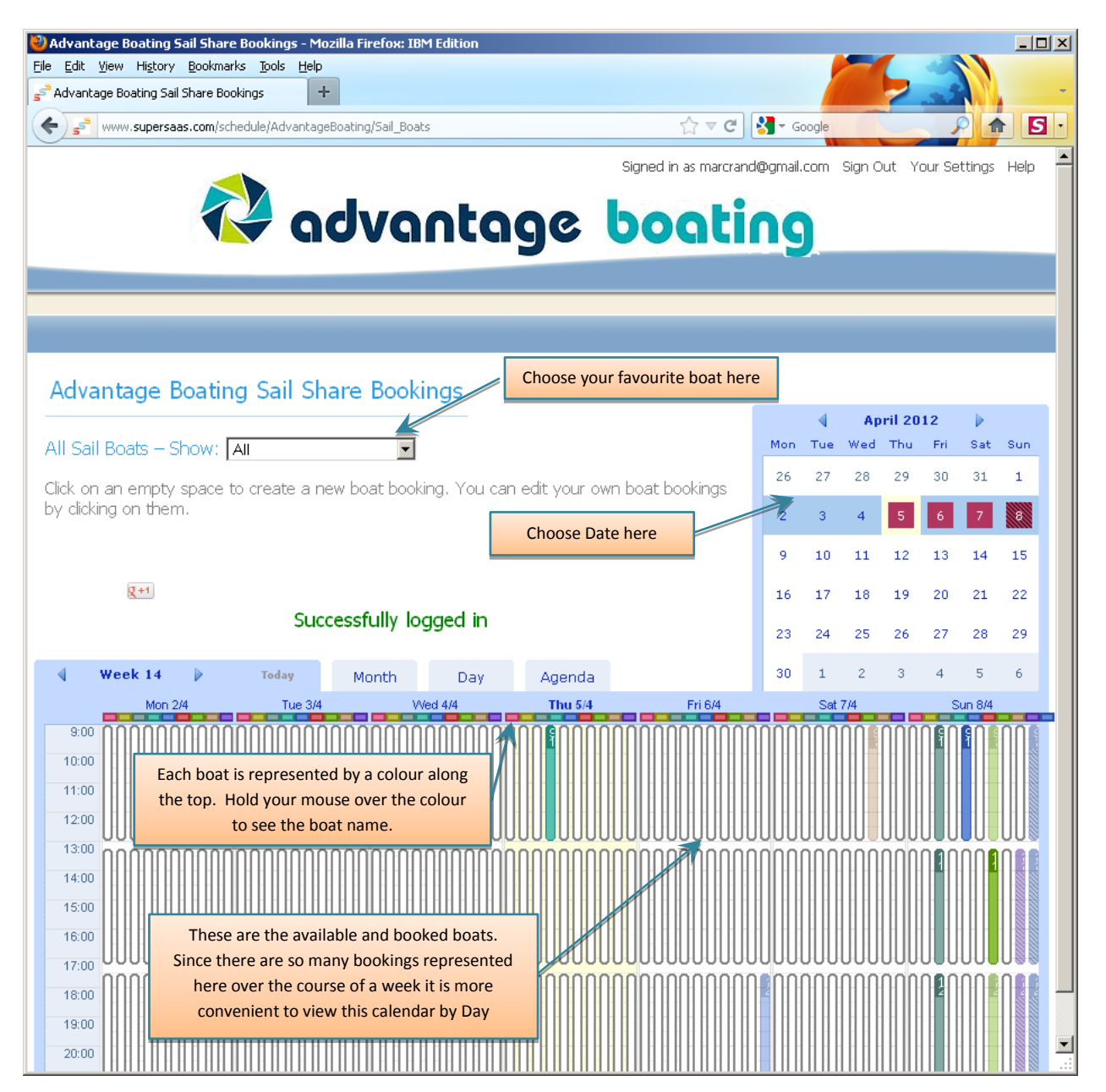

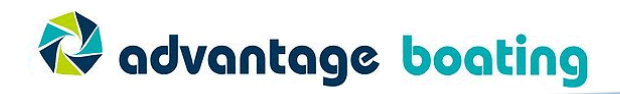

## **Booking your boat**

1) Choose the date you want to book by clicking on the calendar. This will reduce the number of sail boat booking boxes in the calendar area and make things easier to read.

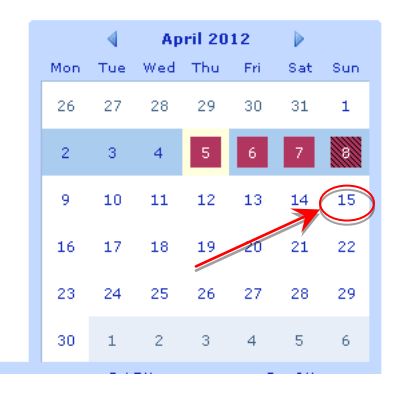

2) Click on the boat and time you want

|                                                                                                    |           |                | A   | pril 20           | 012  | •                 |               |
|----------------------------------------------------------------------------------------------------|-----------|----------------|-----|-------------------|------|-------------------|---------------|
| All Sail Boats – Show: All                                                                                                    | Mon       | Tue            | wed | Thu               | Fri  | Sat               | Sun           |
| Click on an empty space to create a new boat booking. You can edit your own boat bookings                                                                                          | 26        | 27             | 28  | 29                | 30   | 31                | 1             |
| by dicking on a lent.                                                                                                    | 2         | 3              | 4   | 5                 | 6    | 7                 | 8             |
| Find them all with a GPS                                                                                                    | 9         | 10             | 11  | 12                | 13   | 14                | 15            |
| that speaks your language. AV/S                                                                                                    | 16        | 17             | 18  | 19                | 20   | 21                | 22            |
|                                                                                                    | 23        | 24             | 25  | 26                | 27   | 28                | 29            |
| Sun 15/4 Today Month Week Agenda                                                                                                    | 30        | 1              | 2   | 3                 | 4    | 5                 | 6             |
| Sunday 15 April 2012                                                                                                    |           |                |     |                   |      |                   |               |
| BYC - Ezzee<br>(shark)         BYC - Triple<br>Shot (T22)         BYC - The<br>Diane         BYC - Cettic<br>Lady         NSC - NSC - Red<br>Windsong         NSC - Jolly<br>Baron | NSC<br>Pa | : - Six<br>ack | N   | SC - Pa<br>Killer | in   | NSC -<br>Boat - C | Big<br>ilayva |
| 9:00                                                                                                    |           |                |     |                   | Ì    |                   |               |
| 10.00                                                                                                    |           |                |     |                   |      |                   |               |
| 11:00                                                                                                    | -         |                | -   |                   |      |                   |               |
|                                                                                                    | <u> </u>  |                |     |                   |      |                   |               |
| 14:00                                                                                                    |           |                | -   |                   | -    |                   |               |
| 15:00                                                                                                    | -         |                | -   |                   |      |                   |               |
| 16:00                                                                                                    | -         |                |     |                   |      |                   |               |
|                                                                                                    | н<br>17   |                |     |                   |      |                   |               |
| 18:00                                                                                                    | -         |                |     |                   | 1    |                   |               |
| 1000                                                                                                    |           |                | H   |                   |      |                   |               |
| 19:00                                                                                                    | -         |                | H   |                   | - 11 |                   |               |

NOTE: The names of the boats are along the top row. If the headings are too small because the time period is longer than a day, you can always roll over the headings and a small pop up will let you know what the boat name is.

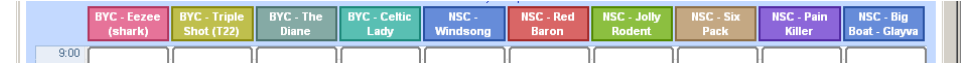

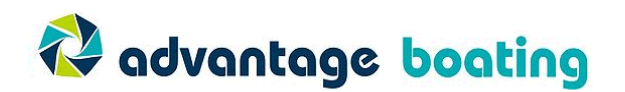

3) Enter your particulars here.

| 1  | New Boat b | ooking 🗷                             |
|----|------------|--------------------------------------|
| Ξ  | When       | 2012-04-15 13:15 to 2012-04-15 17:15 |
|    | Full name  | Marc Rand *                          |
|    | Phone      | 613 730-6004                         |
| 11 | Comments   |                                      |
|    | Sail Boats | NSC-Windsong                         |
| -  | Repeat     | * Indicates required field           |
| 1  |            | Create Boat booking Cancel           |

You should find that everything fills out automatically, if not, simply make the updates you need. You cannot change the "When" times they are the program default settings that only the office can change! Under the "Comments" section let us know if you're looking for crew or any other notes you'd like to let us know about. Your name and contact information are important so that other members can reach you should you cancel.

4) Click "Create Boat booking",

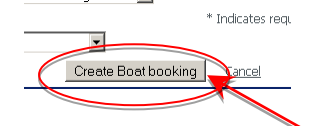

and your booking will appear as "Pending" indicated by hash marks like this:

| MUN                  | iui vve              | ек Ауеі                     | nua                |                       |              |  |  |
|----------------------|----------------------|-----------------------------|--------------------|-----------------------|--------------|--|--|
| Sunday 15 April 2012 |                      |                             |                    |                       |              |  |  |
| BYC - The<br>Diane   | BYC - Celtic<br>Lady | NSC -<br>Windsong           | NSC - Red<br>Baron | NSC - Jolly<br>Rodent | HSC -<br>Pac |  |  |
|                      |                      |                             |                    |                       |              |  |  |
|                      |                      |                             |                    |                       |              |  |  |
|                      |                      |                             |                    |                       |              |  |  |
|                      |                      | 13:15 - 17:15<br>Marti Kany |                    |                       |              |  |  |
|                      |                      |                             |                    | ·<br>·                |              |  |  |
|                      |                      |                             | -                  |                       |              |  |  |
|                      |                      |                             |                    |                       |              |  |  |
|                      | -                    |                             |                    |                       |              |  |  |
|                      |                      |                             |                    |                       |              |  |  |
| ]                    |                      |                             |                    |                       |              |  |  |

NOTE: The booking will stay in Pending Approval Mode until Advantage Boating approves the booking. Other Sail Share members will see your booking but they cannot modify it, or delete it or book the same slot as you have requested.

5) You will get an email once your booking is approved and the booking in the calendar will change from hash marks to a solid colour.

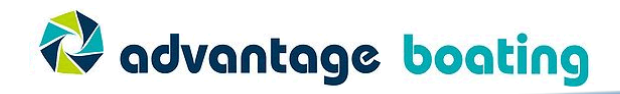

## **Changing a Booking**

2)

If you change your mind or made a mistake, changing the booking is easy.

1) Click on your booking and this screen should come up.

| nd                | Edit Boat b   | ooking Redent Pack Killer Boat - Glayva                            |  |  |  |  |  |
|-------------------|---------------|--------------------------------------------------------------------|--|--|--|--|--|
| - 1<br>5 F<br>7 7 | When          | 2012-04-08 13:15 to 2012-04-08 17:15                               |  |  |  |  |  |
| in                | Full name     | Marc Rand *                                                        |  |  |  |  |  |
|                   | Phone         | 613 730-6004                                                       |  |  |  |  |  |
| 021111.0.         | Comments      |                                                                    |  |  |  |  |  |
|                   | Sail Boats    | NSC - Windsong  * Indicates required field                         |  |  |  |  |  |
| _                 | Repeat        | None                                                               |  |  |  |  |  |
|                   | Status        | Pending approval                                                   |  |  |  |  |  |
|                   | Created on    | 2012-04-05 17:05 by marcrand@gmail.com                             |  |  |  |  |  |
|                   | Updated on    | 2012-04-05 17:29 by marcrand@gmail.com                             |  |  |  |  |  |
|                   | ID            | 3631735                                                            |  |  |  |  |  |
|                   | ICAL          | Update Boat booking Delete Boat booking Close                      |  |  |  |  |  |
| lf .              | you want to c | change times, or change boats it is easiest just to Delete the boa |  |  |  |  |  |

| <br>       |                                             |   |
|------------|---------------------------------------------|---|
| opuateu on | 2012-07-00 17-25 by marcianwegmail.com      |   |
| <br>ID     | 3631735                                     |   |
| TEAL       | Update Boat booking Delete Boat booking Ose | ľ |

3) If you want to update your contact number or add comments, simply make the changes and click "Update Boat booking"

booking and

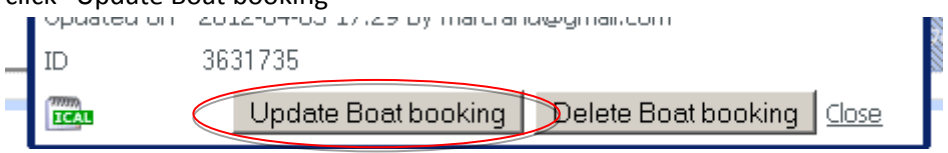

Note: You will get an email every time you make a booking, an adjustment to a booking or cancelling a booking.

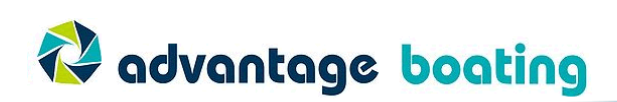